## 2º **1º** Para geração de Documento de arrecadação para pagamento de taxa de cadastro de produto:

# **ACESSE O PORTAL ADEPARÁ** https://www.adepara.pa.gov.br/ EM SEQUÊNCIA ACESSE **SIGEAGRO 2.0**

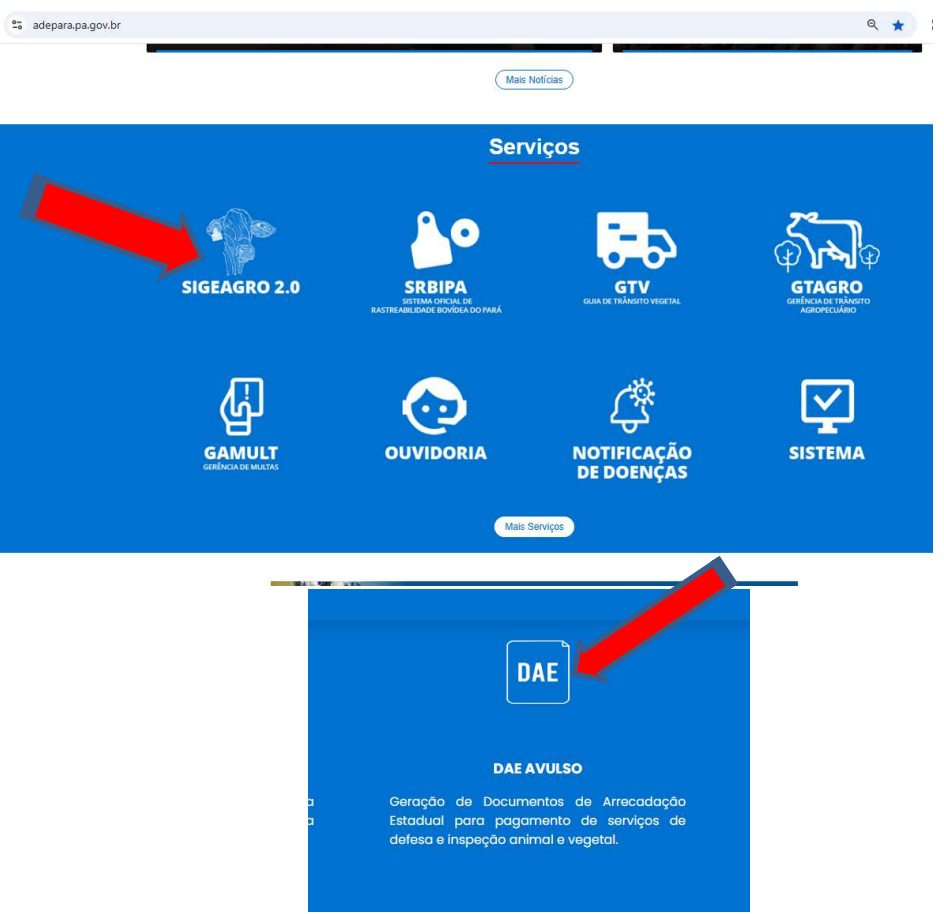

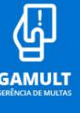

### Procure o link SIGEAGRO 2.0 para preencher o DAE AVULSO.

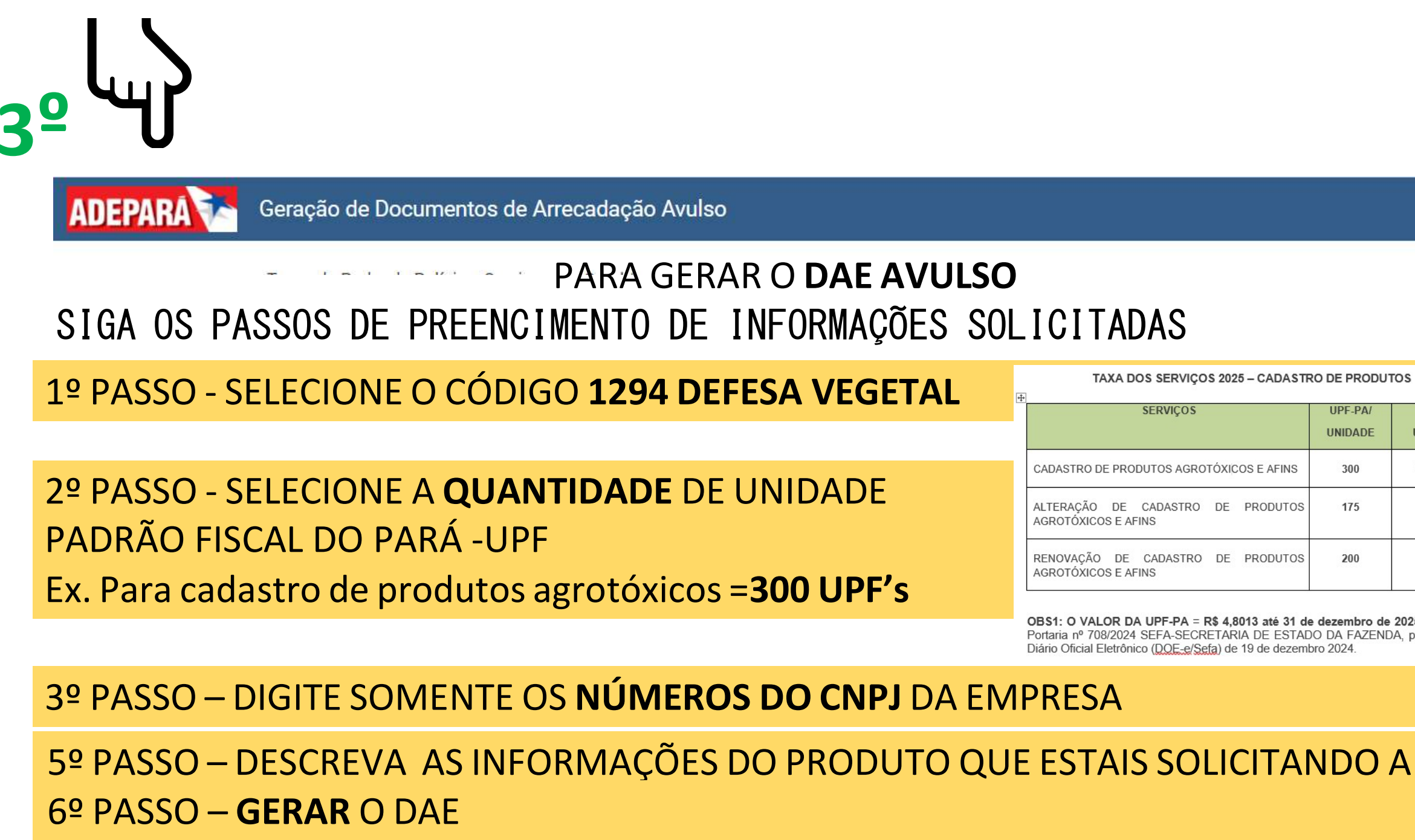

| TAXA DOS SERVIÇOS 2025 – CADASTRO DE PRODUTOS          |                    |                 |  |
|--------------------------------------------------------|--------------------|-----------------|--|
| SERVIÇOS                                               | UPF-PA/<br>UNIDADE | R\$/<br>UNIDADE |  |
| ADASTRO DE PRODUTOS AGROTÓXICOS E AFINS                | 300                | 1.440,00        |  |
| LTERAÇÃO DE CADASTRO DE PRODUTOS<br>GROTÓXICOS E AFINS | 175                | 840,00          |  |
| ENOVAÇÃO DE CADASTRO DE PRODUTOS<br>GROTÓXICOS E AFINS | 200                | 960,00          |  |

OBS1: O VALOR DA UPF-PA = R\$ 4,8013 até 31 de dezembro de 2025, conforme Portaria nº 708/2024 SEFA-SECRETARIA DE ESTADO DA FAZENDA, publicada no Diário Oficial Eletrônico (DOE-e/Sefa) de 19 de dezembro 2024

## ADEPARÁ 🏞

### Geração de Documentos de Arrecadação Avulso

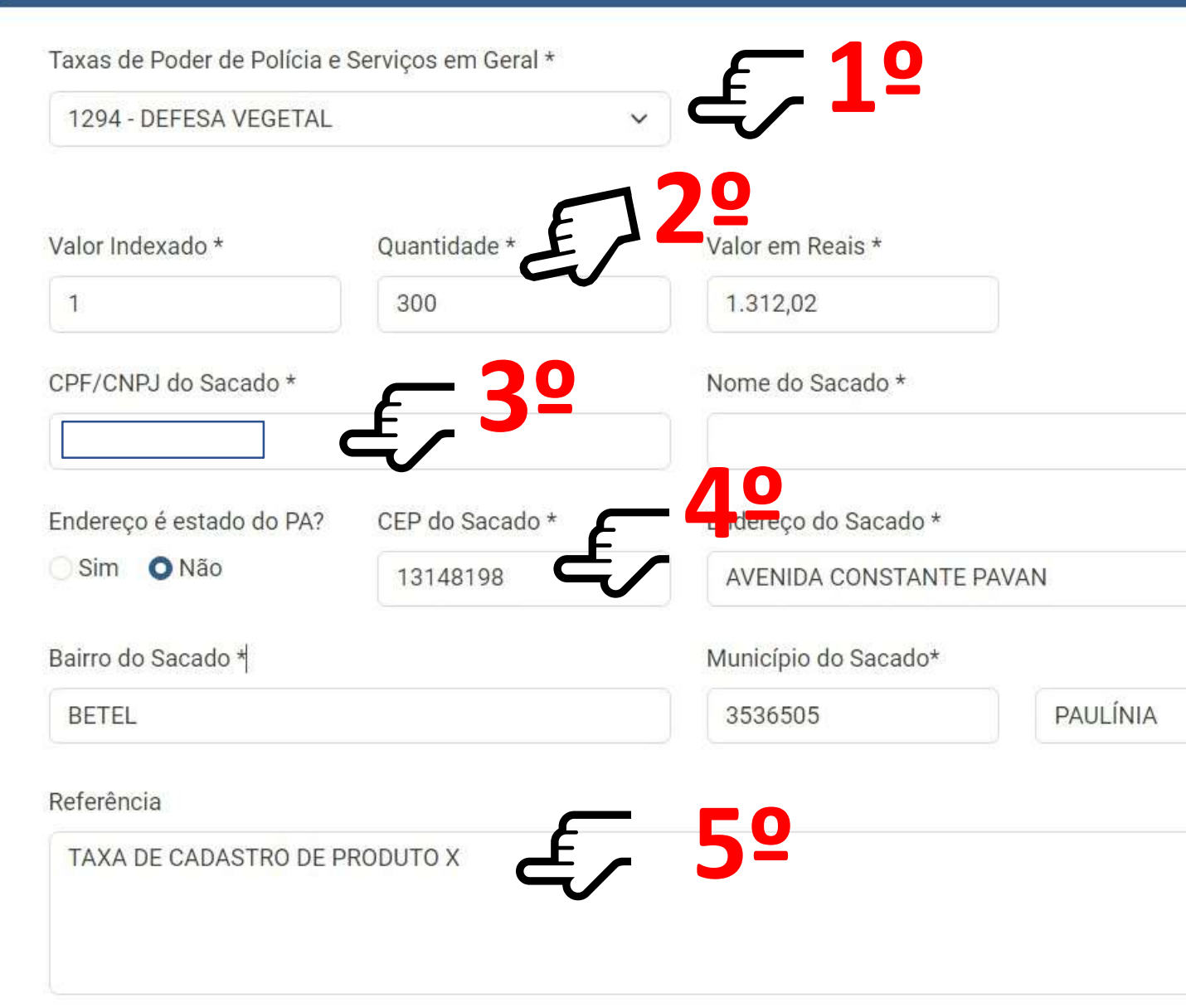

### Data de Vencimento

| 22/11/2023 |            |
|------------|------------|
|            |            |
|            |            |
|            |            |
|            |            |
|            |            |
|            |            |
|            |            |
|            | <b>C</b> 0 |
|            | - 6¥       |
|            |            |
|            | EZ         |
|            | te Co      |
|            |            |

NOVO

-

GERAR